#### Estimado cliente,

Esta es una guía para los contribuyentes que requieren iniciar a facturar electrónicamente con prontitud considerando que posiblemente se haya pasado su fecha de obligación o que por razones tecnológicas no lo haya podido hacer en tiempo y forma.

El proceso a seguir estará segmentado en 3 fases que se describen a continuación:

– Fase 1: Registro en DIAN como facturador electrónico para recopilación de datos, SET de pruebas, 1876 resolución definitiva, datos tributarios en plataforma (actividades económicas, responsabilidades, tributos, etc.) para emisión de pruebas v2.1 (resolución 000030 del 29 de abril de 2019) y actualización de responsabilidad 52 en apartado 53 del RUT.

- Fase 2: Autogestión de pruebas, actualización de datos, creación de clientes, creación de ítems (servicios y/o productos), creación de numeración, y ajustes de las preferencias de su plantilla.

- Fase 3: Seguimiento de las plataformas FacturaTech y DIAN.

- **1.** Notificación (FTECH) de actualización del RUT en plataforma.
- 2. Notificación (DIAN) responsabilidad 52.
- 3. Posterior a la actualización del RUT asociación de prefijos (DIAN
- Facturando Electrónicamente)

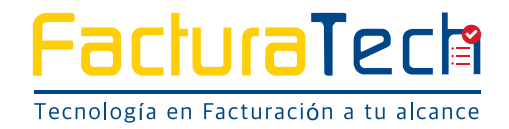

# FASE 1

**1. Registro como FACTURADOR ELECTRÓNICO** en plataforma DIAN (https://www.dian.gov.co/-Habilitación). Selección de Modos de Operación (SOFTWARE DE UN PROVEEDOR TECNOLOGICO) y Set de Pruebas.

| Asignación de citas                                                                                                    | Portal web                                                                                                    | Notificaciones                           | Varificació              |                                            | Transparencia y acceso                          |                       | -        |
|----------------------------------------------------------------------------------------------------|----------------------------------------------------------------------------------------------------|------------------------------------------|--------------------------|--------------------------------------------|-------------------------------------------------|-----------------------|----------|
|                                                                                                    | Fac                                                                                                    | tura Electi                              |                          |                                            | AN                                              |                       |          |
|                                                                                                    | Habilitación                                                                                                    | Facturando<br>Electrónicamente           | ENU PR                   | lero                                       |                                                 |                       |          |
|                                                                                                    |                                                                                                    | 4                                        | Doc                      | :umentos                                   | i.                                              | >                     |          |
|                                                                                                    |                                                                                                    | ٩                                        | 🗳 Par                    | ticipante                                  | S                                               | ~                     |          |
|                                                                                                    |                                                                                                    |                                          | Fa                       | cturador                                   | ž.                                              |                       |          |
| turador electrónico                                                                                                    |                                                                                                    |                                          | So                       | olicitar Au                                | torización                                      | 1                     |          |
| W.                                                                                                    | al 9 3a                                                                                                    |                                          | En                       | vios por                                   | Lote - Asín                                     | crono                 |          |
| 901143311                                                                                                    | Nombre *<br>FTECH COLOMBIA S.A.S                                                                                        |                                          |                          | A.                                         |                                                 |                       |          |
| Estado de aprobación                                                                                                    | Código actividad principal                                                                                              | Correo e                                 | electrónico para recep   | pción de facturas                          | Fecha de inicio producción                      | ô                     |          |
| Habilitado                                                                                                    | 6201                                                                                                    |                                          |                          |                                            | 24-10-2019                                      |                       |          |
| Importante!     Consulte si se encuentra obligado a esg     (Calendarios 1 y 2), modificada por la R     Para mayor información descargue la | pedir factura electrònica de venta con validación p<br>esolución 000064 del 1 de octubre de 2019.<br>a resolución aquí. | vrevia y las fechas establecidas para in | iiciar con dicha obligat | itoriedad en la resolución<br>figurar modc | o00020 del 26 de marzo de 20<br>os de operación | 119 - Artículos 2 y 3 |          |
|                                                                                                    |                                                                                                    |                                          |                          |                                            | Ø                                               | onfigurar modos de c  | operació |

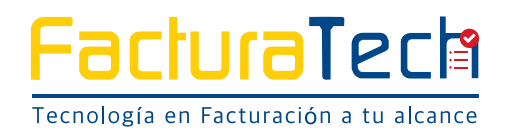

Para poder llevar a cabo su proceso debe seleccionar de forma correcta al **Proveedor Tecnologico CADENA** y debera aparecer en su plataforma **DIAN** tal como se indica a continuación:

| eccione el modo   | de operación                                                                                                    | Url de rece                                                                                                    | pción de facturas en habilitació                                                                                     | n                                                                                                    |                                                                  |                                    |                                |
|-------------------|----------------------------------------------------------------------------------------------------|----------------------------------------------------------------------------------------------------|----------------------------------------------------------------------------------------------------|----------------------------------------------------------------------------------------------------|------------------------------------------------------------------|------------------------------------|--------------------------------|
| Software de un pr | oveedor tecnológico                                                                                                    | https://vp                                                                                                    | fe-hab dian gov.co/WcfDianCu                                                                                         | stomerServices.svc?wsdl                                                                                                    |                                                                  |                                    |                                |
| itos de emp       | resa y software                                                                                                    |                                                                                                    |                                                                                                    |                                                                                                    |                                                                  |                                    |                                |
| nbre empresa pr   | oveedora                                                                                                    | Nombre del software                                                                                                    |                                                                                                    |                                                                                                    |                                                                  |                                    |                                |
| ADENA S . A .     | 1.80                                                                                                    | 890930534efacturacade                                                                                                   | na 🔹                                                                                                    |                                                                                                    |                                                                  |                                    |                                |
|                   |                                                                                                    | ÷                                                                                                    |                                                                                                    |                                                                                                    |                                                                  |                                    |                                |
|                   |                                                                                                    |                                                                                                    |                                                                                                    |                                                                                                    |                                                                  | Volver Adi                         | cionar                         |
|                   |                                                                                                    |                                                                                                    |                                                                                                    |                                                                                                    |                                                                  |                                    |                                |
| do de modo        | Seleccione el modo de operación                                                                                                    | Descripc                                                                                                    | ión *                                                                                                    | Fecha de inicio *                                                                                                    |                                                                  | Fecha de término *                 |                                |
|                   |                                                                                                    | S DA CASE OF                                                                                                    |                                                                                                    |                                                                                                    |                                                                  | Condi de termino                   |                                |
|                   | Software de un proveedor tecnolôgie                                                                                                    | co Set pr                                                                                                    | ueba SW proveedor                                                                                                    | 3/14/2019 12:00:00 AM                                                                                                    |                                                                  | 6/14/2019 12:00:00 AN              | W                              |
| o de operación    | Software de un proveedor tecnológi<br>Rango de numeración asigna                                                                                                    | co Set pr                                                                                                    | ueba SW proveedor                                                                                                    | 3/14/2019 12:00:00 AM                                                                                                    |                                                                  | 6/14/2019 12:00:00 AN              | W                              |
| e de operación    | Software de un proveedor tecnológi<br>Rango de numeración asigna<br>Prefijo                                                                                                    | ado<br>Número Resolución                                                                                                | ueba SW proveedor<br>Rango desde *                                                                                   | 3/14/2019 12:00:00 AM<br>Rango hasta *                                                                                         | Fecha desde                                                      | 6/14/2019 12:00:00 AM              | Vi<br>echa hasta               |
| ) de operación    | Software de un proveedor tecnològia<br>Rango de numeración asigna<br>Prefijo<br>SETT                                                                                                    | ado<br>Número Resolución<br>1876000001                                                                                  | Rango desde *                                                                                                    | 3/14/2019 12:00:00 AM<br>Rango hasta *<br>5000000                                                                              | Fedha desde<br>19-01-2019                                        | 8/14/2019 12:00:00 AM              | V<br>echa hasta<br>19-01-2030  |
| ) de operación    | Software de un proveedor tecnológi<br>Rango de numeración asigna<br>Prefjo<br>SETT                                                                                                    | ado<br>Número Resolución<br>18760000001                                                                                 | Rango desde *                                                                                                    | 3/14/2019 12:00:00 AM<br>Rango hasta *<br>5000000                                                                              | Fecha desde<br>19-01-2019                                        | 6/14/2019 12:00:00 AM              | V<br>echa hasta<br>19-01-2030  |
| de operación      | Software de un proveedor tecnológi<br>Rango de numeración asigna<br>Pretjo<br>SETT<br>Información del software                                                                                                    | oo Set pr<br>ado<br>Número Resolución<br>18760000001                                                                    | Rango desde *<br>1                                                                                                   | 3/14/2019 12:00:00 AM<br>Rango hasta *<br>5000000                                                                              | Fecha desde<br>19-01-2019                                        | 6/14/2010 12:00:00 AA              | vi<br>echa hasta<br>19-01-2030 |
| ) de operaciór    | Software de un proveedor tecnológi<br>Rango de numeración asigna<br>Prefjo<br>SETT<br>Información del software<br>Identificación<br>40fac050-4558-4528-300-352801                                                                                                    | oo Set pr<br>ado<br>Número Resolución<br>18760000001                                                                    | Rango desde *<br>1                                                                                                   | 9/14/2019 12:00:00 AM<br>Rango hasta *<br>5000000<br>Clave técnica                                                             | Fecha desde<br>19-01-2019                                        | 6/14/2019 12:00:00 AA              | и<br>echa hasta<br>19-01-2030  |
| de operación      | Software de un proveedor tecnológi<br>Rango de numeración asigna<br>Prefjo<br>SETT<br>Información del software<br>Identificación<br>40fab509-4558-4828-a306-852a91                                                                                                    | oo Set pr<br>ado<br>Número Resolución<br>1876000001<br>Nombre                                                           | Rango desde *<br>1<br>1<br>pormación del software                                                                    | 9/14/2019 12:00:00 AM<br>Rango hasta *<br>5000000<br>Clave técnica                                                             | Fecha desde<br>19-01-2019                                        | 9/14/2019 12:00:00 AA              | и<br>echa hasta<br>19-01-2030  |
| de operación      | Software de un proveedor tecnológi<br>Rango de numeración asigna<br>Prefjo<br>SETT<br>Información del software<br>Identificación<br>40fab509-4558-4828-a306-852a91<br>Total de documentos requerio                                                                      | oo Set pr<br>ado<br>Número Resolución<br>1876000001<br>Nombre<br>Nombre<br>Info<br>dos                                  | Rango desde *<br>1<br>1<br>pormación del software                                                                    | 3/14/2019 12:00:00 AM<br>Rango hasta *<br>5000000<br>Clave téonica                                                             | Fecha desde<br>19-01-2019                                        | Pin<br>75045                       | и<br>echa hasta<br>19-01-2030  |
| o de operación    | Software de un proveedor tecnológi<br>Rango de numeración asigna<br>Prefjo<br>SETT<br>Información del software<br>Identificación<br>40fac509.4556.4828-a305-852a91<br>Total de documentos requerio<br>Documentos *                                                      | oo Set pr<br>ado<br>Número Resolución<br>1876000001<br>Nombre<br>Nombre<br>Mosteb 1                                     | Rango desde *<br>1<br>1<br>promación del software<br>entificación                                                    | 9/14/2019 12:00:00 AM<br>Rango hasta *<br>5000000<br>Clave técnica<br>Clave técnica<br>Nombre                                  | Fecha desde<br>19-01-2019                                        | 914/2019 12:00:00 AA               | и<br>echa hasta<br>19-01-2030  |
| o de operación    | Software de un proveedor tecnológi<br>Rango de numeración asigna<br>Prefjo<br>SETT<br>Información del software<br>Identificación<br>40fab509.4558-4828-a30b-852a91<br>Total de documentos requerio<br>Documentos *<br>50                                                | oo Set pr<br>ado<br>Número Resolución<br>1876000001<br>Nombre<br>Nombre<br>Fa                                           | Rango desde *<br>1<br>1<br>promación del software<br>entificación<br>49fab509-4556-4828-a30b-852a910                 | 3/14/2019 12:00:00 AM<br>Rango hasta *<br>5000000<br>Clave técnica<br>Nombre<br>e50b1 89093053                                 | Fecha desde<br>19-01-2019                                        | 9142019 12:00:00 AA                | 4<br>echa hasta<br>19-01-2030  |
| o de operación    | Software de un proveedor tecnológi<br>Rango de numeración asigna<br>Prefjo<br>SETT<br>Información del software<br>Identificación<br>40fab509-4558-4828-a306-852a91<br>Total de documentos requerid<br>Documentos *<br>50<br>Total de documentos aceptad                 | oo Set pr<br>ado<br>Número Resolución<br>1876000001<br>Nombre<br>Nombre<br>Falle<br>dos requeridos                      | Rango desde *<br>Rango desde *<br>1<br>1<br>ormación del software<br>entificación<br>49fab569-4556-4828-a30b-852a910 | 3/14/2019 12:00:00 AM<br>Rango hasta *<br>5000000<br>Clave técnica<br>Clave técnica<br>Nombre<br>89093053                      | Fecha desde<br>19-01-2019<br>Mutosso e cosso<br>84efacturacadena | Pin<br>TRAFE                       | 4<br>echa hasta<br>19-01-2030  |
| o de operación    | Software de un proveedor tecnológi<br>Rango de numeración asigna<br>Prefjo<br>SETT<br>Información del software<br>Identificación<br>40fab509-4558-4828-a306-852a91<br>Total de documentos requerid<br>Documentos *<br>50<br>Total de documentos aceptad<br>Documentos * | oo Set pr<br>ado<br>Número Resolución<br>1876000001<br>Nombre<br>Nombre<br>Gosbot<br>Oosbot<br>Fallen<br>dos requeridos | Rango desde *<br>Rango desde *<br>1<br>1<br>ormación del software<br>entificación<br>49fab569-4556-4828-a30b-852a910 | 3/14/2019 12:00:00 AM<br>Rango hasta *<br>5000000<br>Clave técnica<br>Clave técnica<br>Nombre<br>89093053<br>Notas de débito * | Fecha desde<br>19-01-2019<br>Mutosso e cosso<br>84efacturacadena | Pin<br>TEALS<br>Notas de crédito * | v<br>echa hasta<br>19-01-2030  |

### Para obtener GUÍA DE HABILITACIÓN DIAN hacer clic AQUÍ

#### 2. CAPTURAR EL TESTSETID, SELECCIONAR AL PROVEEDOR TECNOLÓGICO CADENA Y CAPTURAR EL NÚMERO DE RESOLUCIÓN (EN CASO DE TENER ESTE ÚLTIMO)

Identificar el **TestSetId** y capturarlo (Copiar y Pegar) dentro de la plataforma FacturaTech en la ventana emergente **(Wizard)**.

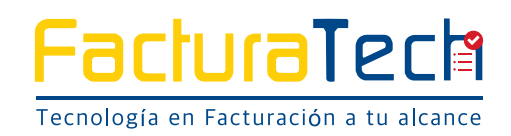

#### 2. CAPTURAR EL TESTSETID, SELECCIONAR AL PROVEEDOR TECNOLÓGICO CADENA Y CAPTURAR EL NÚMERO DE RESOLUCIÓN (EN CASO DE TENER ESTE ÚLTIMO)

Identificar el **TestSetId** y capturarlo (Copiar y Pegar) dentro de la plataforma FacturaTech en la ventana emergente **(Wizard)**.

|                                                                                                    | Set de pruebas                                                                                                    |
|----------------------------------------------------------------------------------------------------|----------------------------------------------------------------------------------------------------|
| coveedor tecnológico<br>Cadena 🔻<br>EST SET ID Pruebas                                                                                                    | (TestSetId) c6088f18-836a-8364-aecf-d7ae0b14eef5<br>Su empresa se encuentra en el proceso de pruebas de validación con el de pruebas se encuentra En proceso.<br>Usted debe proporcionar el identificador del set de prueba (frestsettd) c6088f18-836a-8364-aecf-d7ae0b14eef5 in el Web services para el envío de su set de p |
| Ejempio: 73141414-auto-4103-4103-4<br>Nota: Le sugerimos copiar y peg<br>errores. El formato que debe ten<br>Importante: Asegürese de asoci<br>(890930534efacturacadena) oc<br>852a910c5bb1.<br>Iúmero de autorización de FE (Produ    | su respectivo TEST SET ID para evitar posibles<br>es parecido al ejemplo de arriba.<br>correctamente al Proveedor CADENA<br>dSoftware: <b>49fab599-4556-4828-a30b-</b>                                                                                                    |
| refilo N°1                                                                                                    | plución Fecha resolución                                                                                                    |
| SETT 1                                                                                                    | 60000001 01-01-0001                                                                                                    |
| ango desde                                                                                                    | Rango hasta                                                                                                    |
| 1                                                                                                    | 5000000                                                                                                    |
| echa desde                                                                                                    | Fecha hasta                                                                                                    |
| 19/01/2019                                                                                                    | 19/01/2030                                                                                                    |
| El SET de pruebas se procesa<br>l'importante!<br>Servers as comorar en d'aven de puetos de valdad<br>tord das papacear el derificador el un de puetos (ho<br>tord das papacear el derificador el un de puetos (ho<br>Imagen original @ | sde la página oficial de la DIAN<br>It de quetas se ensuenta En presease.<br>5 \$ 1381 nal-4a 75-417-6 hills-41 54 da 3706 53 m et entremon para el ensite de prantas.                                                                                                    |
|                                                                                                    | Ver Guia                                                                                                    |

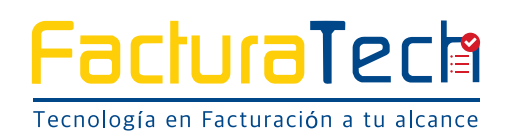

**3. OBTENER RESOLUCIÓN DE CONTINGENCIA** ante la DIAN en la plataforma MUISCA, recordamos que esta resolución aplica para el evento en que requieras facturar alguna transacción económica en lo que se consigue su estatus en productivo como Facturador Electrónico o dado el caso exista algun impedimento tecnologico.

### (https://muisca.dian.gov.co/WebArquitectura/DefLogin.faces)

#### Para ver Tutorial hacer clic AQUÍ

Guardar el formulario 1876 que tendra los datos necesarios para registrar su numeración de Contingencia en la Plataforma FacturaTech.

### NO HAY QUE ENVIAR NINGÚN CORREO A SOPORTE TÉCNICO

El corporativo Facturatech lo guiará durante todo el proceso para su paso a productivo, esté atento a las notificaciones.

**4. Ingresar a la Plataforma de Facturatech** para iniciar su proceso como Facturador Electronico con la versión 2.1 de validación previa. Ubique el correo de *mesadecontrol@facturatech.co* con los accesos a su plataforma en donde encontrará **USUARIO y CONTRASEÑA**.

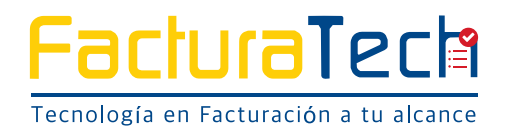

Ingrese por **www.facturatech.co** y dele click en el botón amarillo **HAGA SUS FACTURAS AQUÍ**.

|                                                        | Preguntas | frecuentes ? | 🖾 info@factu | iratech.co | <ul> <li>€ 01 (800) 518</li> </ul> | 9260 | 🦕 Med: (4) 5904539 | 9 📞 Btá: (1) | 5800430 | 🦕 Cali: (2) 8912749 |
|--------------------------------------------------------|-----------|--------------|--------------|------------|------------------------------------|------|--------------------|--------------|---------|---------------------|
| FacturaTecta<br>Tecnologia en Facturación a tu alcance | INICIO    | PRODUCTOS    | COMPRAR      | NEGOCIO    | PARTNERS                           | AVIS | O DE PRIVACIDAD    | CONTACTO     | A HAG   | A SUS FACTURAS AQUÍ |

Este botón lo redireccionará a la siguiente página. Ingrese su usuario, que es su NIT sin dígito de verificación, en el renglón **USUARIO**, y su contraseña en el renglón **CONTRASEÑA**.

| Factura<br>Tecnología en Factura |                         |                                |
|----------------------------------|-------------------------|--------------------------------|
| Login                            |                         |                                |
| Usa un nombre de<br>FacturaTech  | usuario y contraseña vá | lido para poder tener acceso a |
| USUARIO *                        |                         |                                |
| CONTRASEÑA                       |                         |                                |
| ACCEDER                          |                         |                                |
| ¿Olvidaste tu                    | contraseña?             | REGISTRARSE                    |

La contraseña se puede modificar tras INICIAR su proceso de autogestión con la captura de los datos requeridos para el proceso de validación previa.

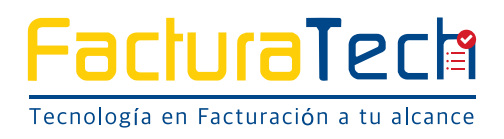

**5. INICIE CONFIGURACIÓN DE ENTRADA**. Al ingresar, el sistema le arrojará ventanas emergentes solicitándole información, misma que debera capturar teniendo claro que on debe cometer ningun error, esto puede detener su proceso.

Ver video instructivo AQUÍ

### 6. INICIE SU CONFIGURACIÓN DE VALIDACIÓN PREVIA

Ver video instructivo AQUÍ

# FASE 2

### **1.** CONOZCA SU PLATAFORMA DE FACTURACIÓN ELECTRÓNICA, CAPACITECE Y EMPIECE PARAMETRIZACIÓN

Entre a su cuenta, y cambie su contraseña.

Ver video instructivo AQUÍ

2. RECUERDE QUE PARA HACER SUS FACTURAS, usted debe tener creado y parametrizado lo siguiente:

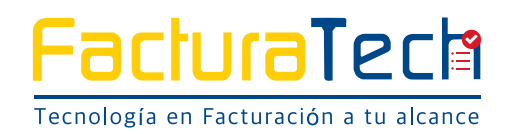

**a.** Registro de CLIENTE 2.1 ver tutorial **AQUÍ** 

**b.** Registro de ITEM 2.1 ver tutorial **AQUÍ** 

**c.** Registro su numeración de CONTINGENCIA ver tutorial **AQUÍ** 

**d.** Configuración preferencias de plantilla ver video **AQUÍ** 

3. Haga su primera factura en contingencia, ver tutorial AQUÍ

## FASE 3

1. En esta etapa su proceso de emisión de pruebas con Validación se encuentra en proceso. Debe permanecer en constante seguimiento a su plataforma FTECH en el apartado **FACTURACIÓN – COMPROBANTES** V.2.1, si ya empieza a ver facturas con el prefijo SETT realizadas, se entendera que su proceso de pruebas ya comenzó y podra constatarlo en la plataforma DIAN dentro del apartado **TABLERO**.

SETT-0014 FTECH COLOMBIA S.A.S ....b91edb07a5aee38dbd6c4f4c8a1af76a297a088c926d4 18/12/2019 1,201,824.71 Firmado

Posteriormente, usted empezara a ver estas facturas de prueba firmadas. Lo sabra porque aparecerá el CUFE en rojo (caracteres alfanuméricos) y los ícono del lado derecho cambiarán.

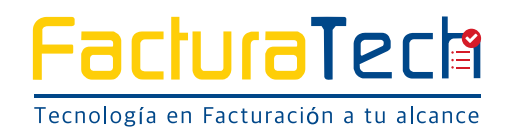

| Factu<br>Tecnologia en Fa |                                                                       |            | CON          | FIGURACIÓN | FACTURA | CIÓN RE | CEPCIÓN | NUEV     | 0 00 | MPRC | BAN | СЩ.)<br>I |
|---------------------------|-----------------------------------------------------------------------|------------|--------------|------------|---------|---------|---------|----------|------|------|-----|-----------|
| NCR-0002                  | FTECH COLOMBIA S.A.S<br>669031d4058fda952f7d5e63df00cb3565deff7b716e8 | 18/12/2019 | 1,201,824.71 | Firmado    |         | S       |         |          | 8    | 1    | 0   | 1         |
| SETT-0014                 | FTECH COLOMBIA S.A.S<br>b91edb07a5aee38dbd6c4f4c8a1af76a297a088c926d4 | 18/12/2019 | 1,201,824.71 | Firmado    | 2       |         |         | 6        |      | di>  | 0   | 1         |
| NCR-0001                  | FTECH COLOMBIA S.A.S<br>1d6cff09d6f41b38b0e6df0add7a27f90c53fa0483c8a | 18/12/2019 | 1,201,824.71 | Firmado    | 2       | s       |         | 6        | 9    |      | 0   | -         |
| SETT-0013                 | FTECH COLOMBIA S.A.S<br>11cfe01d7318130e1de756faec1ffdbbeef34207ccde6 | 18/12/2019 | 1,201,824.71 | Firmado    | ?       | s       |         | è.       | 2    | 1    | 0   | 1         |
| SETT-0012                 | FTECH COLOMBIA S.A.S<br>72082cd6aca86f9adcc0dc9491f7de00c0e953297c7e3 | 18/12/2019 | 1,201,824.71 | Firmado    | 2       | S       |         | b        | 8    | Ø    | 0   | 4         |
| SETT-0011                 | FTECH COLOMBIA S.A.S<br>2520bbe14f768e96fdcf97d61438e260f7afd178cac38 | 18/12/2019 | 1,201,824.71 | Firmado    | ?       | S       |         | è        |      |      | 0   |           |
| SETT-0010                 | FTECH COLOMBIA S.A.S<br>fafdde06f9f22e6ffd68ecdb7b793f3a0e07702516e64 | 18/12/2019 | 1,201,824.71 | Firmado    | 2       | S       |         |          | 9    | 4    | 0   |           |
| SETT-0009                 | FTECH COLOMBIA S.A.S<br>6a058e71fc798d436d4c1a18c8826f70a2c32556c3677 | 18/12/2019 | 1,201,824.71 | Firmado    | 2       | s       |         | è.       | 2    | 100  | 0   | 1         |
| SETT-0008                 | FTECH COLOMBIA S.A.S<br>37cd8a2211bfdb594bb439949065975887b89b8cbb528 | 18/12/2019 | 1,201,824.71 | Firmado    | ż       | ŝ       |         | <u>B</u> | 2    | 10   | 0   | 1         |

**2.** En la plataforma DIAN, una vez concluidas sus pruebas, aparecera una ventana emergente con indicaciones para definir su **FECHA DE SALIDA EN PRODUCTIVO**.

La fecha indicada será la fecha en la que se actualice su RUT con las responsabilidad 52 que corresponde al **Facturador Electrónico** en cumplimiento a la resolución **000030 del 29 de abril de 2019 , VALIDACIÓN PREVIA**.

Al indicar la fecha y aceptar el proceso, en automatico recibirá el siguiente mensaje que deberá **ACEPTAR**.

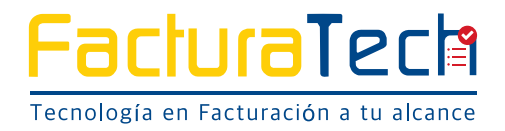

| Advertencia                                                                                                    | ×            |
|----------------------------------------------------------------------------------------------------|--------------|
| Responsabilidad "52-Facturador Electrónico" en el RUT será act<br>con la fecha registrada.                                                            | ualizada     |
| Esta fecha no se puede modificar posteriormente, ya que con esta fecha se realiza la actuali<br>esponsabilidad '52-Facturador Electrónico' en el RUT. | zación de la |
|                                                                                                    | Aceptar      |

Inmeditamente usted podrá ver que su estado de aprobación pasó de REGISTRADO a HABILITADO. Ver video instructivo **AQUÍ** 

| NIT *                                                                                                    | Nombre *                                                                                                    | Razón social *                                                           | Correo electrónico                                          |  |  |  |  |  |  |
|----------------------------------------------------------------------------------------------------|----------------------------------------------------------------------------------------------------|--------------------------------------------------------------------------|-------------------------------------------------------------|--|--|--|--|--|--|
| 901143311<br>Estado de aprobación<br>Habilitado                                                                                                    | Código actividad principal                                                                                                    | FIECH COLOMBIA S.A.S<br>Correo electrónico para recepción de<br>facturas | @tacturatech.co<br>Fecha de inicio producción<br>24-10-2019 |  |  |  |  |  |  |
| <ul> <li>Importante!</li> <li>Consulte si se encuentra obligado a<br/>26 de marzo de 2019 - Artículos 2 y</li> <li>Para mayor información descargu</li> </ul> | <ul> <li>Importante!</li> <li>Consulte si se encuentra obligado a expedir factura electrónica de venta con validación previa y las fechas establecidas para iniciar con dicha obligatoriedad en la resolución 000020 del 26 de marzo de 2019 - Artículos 2 y 3 (Calendarios 1 y 2), modificada por la Resolución 000064 del 1 de octubre de 2019.</li> <li>Para mayor información descargue la resolución aquí.</li> </ul> |                                                                          |                                                             |  |  |  |  |  |  |
|                                                                                                    |                                                                                                    |                                                                          | Configurar modos de operación                               |  |  |  |  |  |  |

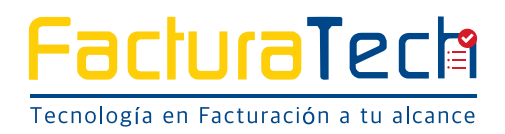

**3.** Después del paso anterior, espere 30 minutos aproximadamente y entre a la página del MUISCA

(https://muisca.dian.gov.co/WebArquitectura/DefLogin.faces) y revise si su RUT ya se encuentra actualizado con la obligación 52. Si no lo está, vuelva a revisar cada hora hasta que lo esté y lo pueda descargar.

Video con las instrucciones para descargar su RUT AQUÍ

**4.** Con su RUT actualizado, solicite su resolución de numeración electronica en el **MUISCA** y asocie los **PREFIJOS** dentro de la plataforma **DIAN** – **FACTURANDO ELECTRONICAMENTE**, tanto de la resolución de CONTINGENCIA, como de la resolución de FACTURA ELECTRÓNICA (Descargue el formato 1876 respectivo).

Video con las instrucciones AQUÍ

Capture un pantallazo de está asociación de PREFIJOS, será su soporte para enviar posteriormente.

5. Registre su resolución de numeración de facturación electrónica en el portal de Facturatech y cree las numeraciones de Notas Crédito y Notas Débito de una vez.

Video con las instrucciones **AQUÍ** 

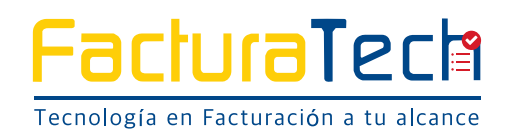

**6.** Envíe un correo a **prefijos@facturatech.co** con asunto PASO A PRODUCTIVO NIT XXXXXX y adjunte la siguiente información:

- **a.** RUT actualizado con la responsabilidad 52
- **b.** Formato 1876 de la resolución de numeración electronica
- c. Pantallazo de la asociación de PREFIJOS

**7.** Espere la notificación en su plataforma Facturatech en donde se indicará que su proceso ha concluido, ahí; se informara que usted ya se encuentra habilitado y en el estatus productivo para hacer su primera factura electronica.

**8.** En caso de que usted haya transmitido facturas de contingencia, por favor empiece inmediatamente la transmisión de las mismas. Si usted no las ha realizado, haga caso omiso de este paso.

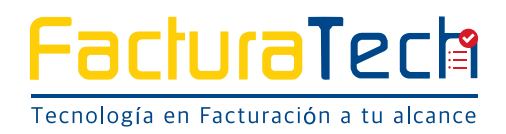